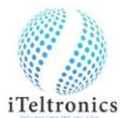

1. After installation, open the 'iScribe4U' icon on desktop. Below dialog box will appear.

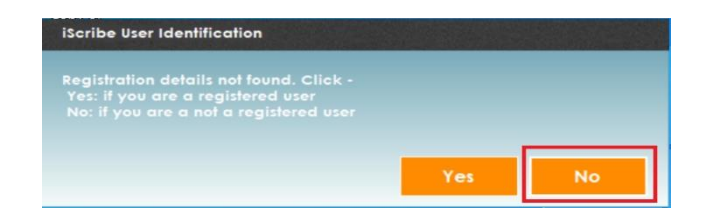

2. Press 'No' to register the serial no. Below Registration Form will appear.

|                                                   | Registral | ion Form |          |            |       |
|---------------------------------------------------|-----------|----------|----------|------------|-------|
|                                                   |           |          |          |            | Ω     |
| Email Id :                                        |           |          |          |            |       |
| First Name :                                      |           |          |          |            |       |
| Last Name :                                       |           |          |          |            |       |
| Mobile Number :                                   |           |          |          |            |       |
| *Device Id/Serial No. :                           |           |          |          |            |       |
| *Institution/Company/Or<br>ganisation/DISE Code : |           |          |          |            |       |
| State :                                           |           |          |          |            |       |
| *City/Place :                                     |           |          |          |            |       |
|                                                   |           |          | Register | <b>C</b> c | ancel |

3. Enter all necessary details with Device Serial No. (The serial no. will be back on iScribe pad) or Enter only Highlighted fields ('\*' mandatory fields) and click 'Register'.

|                                                  | Registration | Form |   |
|--------------------------------------------------|--------------|------|---|
|                                                  |              |      | ρ |
| Email Id :                                       |              |      |   |
| First Name :                                     |              |      |   |
| Last Name :                                      |              |      |   |
| Mobile Number :                                  |              |      |   |
| *Device Id/Serial No. :                          |              |      |   |
| Institution/Company/Or<br>ganisation/DISE Code : |              |      |   |
| State :                                          |              |      |   |
| *City/Place :                                    |              |      |   |

4. Once registered, you will get the Dialog box.

| Registration Form       |                                              |  |  |  |
|-------------------------|----------------------------------------------|--|--|--|
|                         | Α                                            |  |  |  |
| * Email Id :            | pgraman@yahoo.com                            |  |  |  |
| * First Name :          | Gothon-dozennon                              |  |  |  |
| * Last Name :           | Param                                        |  |  |  |
| * Mobile Number :       | 767632 You have been kegistered successfully |  |  |  |
| * Device Id/Serial No : | IScribe                                      |  |  |  |
| Institution Name :      | ITeltronics                                  |  |  |  |
| * State :               | Kamataka                                     |  |  |  |
| * City :                | Bangalore                                    |  |  |  |
|                         | Register Cancel                              |  |  |  |

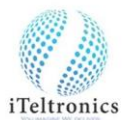

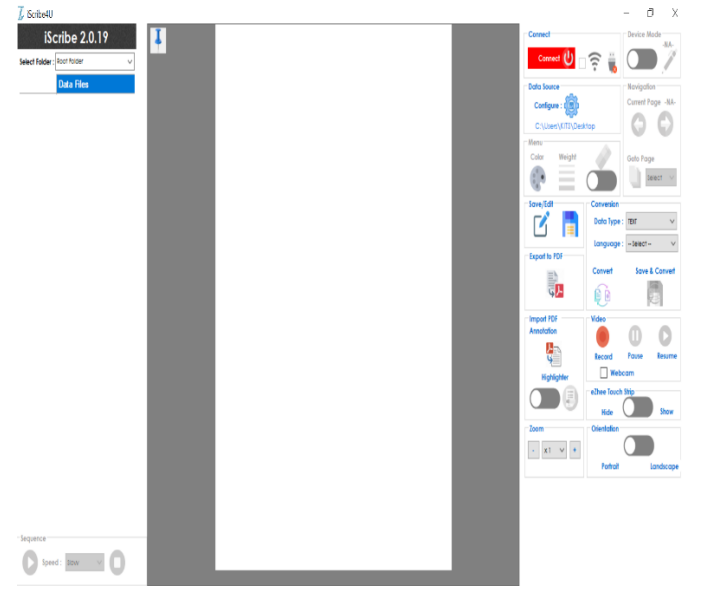

5. Once press 'OK', iScribe app window will open

6. For Text conversion activation, write and try to convert

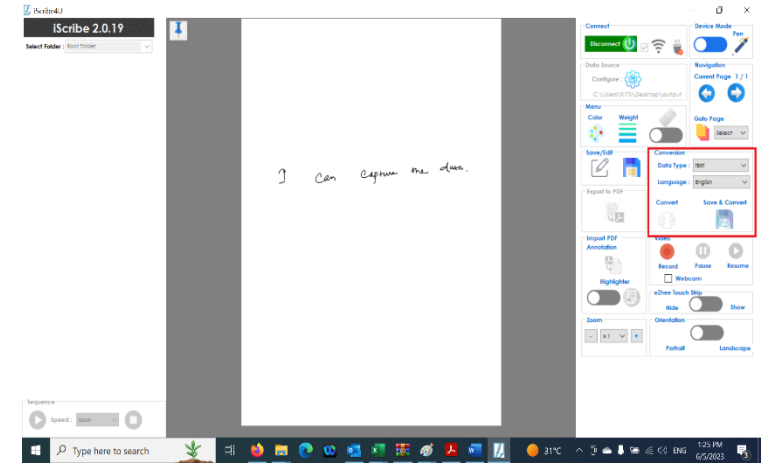

- 7. Select 'Text' and Language and click save & convert.
- 8. It will ask the payment method. Select and pay.
- 9. The text conversion will be activated and ready to use.
- 10. The conversion subscription time will be one year and after one year it should be renewed.